# Tax Form Requirements for International/Foreign Students <u>ALL STUDENTS MUST COMPLETE A W-4</u>

**INTERNATIONAL STUDENTS**: Please see instructions below for completing Form W-4.

These instructions **do not apply** to U.S. Citizens and Resident Aliens.

The Internal Revenue Service (IRS) is the agency that is responsible for the collection of taxes in the United States. Students are reminded about the importance of completing Form W-4 so that the correct amount of taxes is withheld from paychecks.

To withhold taxes, students must complete a Form W-4, Employee's Withholding Allowance Certificate. Students are required to submit a completed Form W-4 before being permitted to begin working. If Form W-4 has already been submitted, it is important that it is completed correctly.

The Internal Revenue Service (please see **Notice 1392**) has suggested how our foreign students should complete the form as shown in the following example:

- Step 1 check the box for "Single or Married Filing separately" (even if Married and filing jointly)
- 2. Step 4 Write "NRA" or "Non-Resident Alien" under box 4c
- 3. Step 5 Sign and Date (Form is invalid if not signed or dated)

In most cases, foreign students are not exempt from having taxes withheld from their wages. If students think they may be exempt from tax withholding based on a tax treaty between the home county and the United States or based on an IRS code, students must contact Aida Sanchez-Posadas, Payroll Director, in the Payroll Department at (954) 262-7849 to request a Form 8233 and to obtain specific information regarding how to file the form.

Students, scholars, trainees, or teachers holding an F-1 visa are exempt from Social Security and Medicare taxes as long as the services performed are for the purposes specified in the visa.

All foreign students are required to contact the Payroll Director at (954) 262-7849 for further instructions on filing forms with the IRS.

## Notice 1392 (Supplemental Form W-4 Instructions for Nonresident Aliens)

• irs.gov/pub/irs-pdf/n1392.pdf

# Form W4

irs.gov/pub/irs-pdf/fw4.pdf

## FOR ILLUSTRATIVE PURPOSES ONLY AMPLE FORM W-4 FOR INTERNATIONAL STUDENTS

| Employee's | Withholding | Cortificato |
|------------|-------------|-------------|
| Employee 3 | withing     | Gentinuate  |

Complete Form W-4 so that your employer can withhold the correct federal income tax from your pay.
 Give Form W-4 to your employer.

| OMB | No. | 1545-0074 |
|-----|-----|-----------|
|     |     |           |

| Department of the Treasury |
|----------------------------|
| Internal Revenue Service   |

**W**-

| Internal Revenue Ser | rvice              | ► Your withhold                                  | ing is subject to review by the IRS.                                |                                                          |
|----------------------|--------------------|--------------------------------------------------|---------------------------------------------------------------------|----------------------------------------------------------|
| Step 1:              | <mark>(a)</mark> F | irst name and middle initial                     | Last name                                                           | (b) Social security number                               |
| Enter                | JOHN               | J                                                | DOE                                                                 | XXX-XX-XXXX                                              |
| Personal             | Addre              | ess)                                             |                                                                     | Does your name match the<br>name on your social security |
| Information          | MAIN               | STREET                                           |                                                                     | card? If not, to ensure you get                          |
|                      | City c             | or town, state, and ZIP code                     |                                                                     | SSA at 800-772-1213 or go to                             |
|                      | ANYT               | TOWN, XX, 12345                                  |                                                                     | www.ssa.gov.                                             |
|                      | ( <mark>c)</mark>  | Single or Married filing separately              | A                                                                   | •                                                        |
|                      |                    | Married filing jointly (or Qualifying widow(er)) |                                                                     |                                                          |
|                      |                    | Head of household (Check only if you're unmai    | rried and pay more than half the costs of keeping up a here for you | urself and a qualifying individual.)                     |

Complete Steps 2–4 ONLY if they apply to you; otherwise, skip to Step 5. See page of more information on each step, who can claim exemption from withholding, when to use the online estimator, and privacy.

| Step 2:       | Complete this step if you (1) hold more than one job at a trate, or (2) are married filing jointly and your spouse         |
|---------------|----------------------------------------------------------------------------------------------------|
| Multiple Jobs | also works. The correct amount of withholding depends of a component of these jobs.                                        |
| or Spouse     | Do only one of the following.                                                                                              |
| Works         | (a) Use the estimator at www.irs.gov/W4App for most accurate withholding for this step (and Steps 3–4); or                 |
|               | (b) Use the Multiple Jobs Worksheet on page 3 and entry the result in Step 4(c) below for roughly accurate withholding; or |
|               | (a) If there are apply two is to take the user way the third have been an Earne W/A for the other is the This antion       |

(c) If there are only two jobs total, you may check this boy Do the same on Form W-4 for the other job. This option is accurate for jobs with similar pay; otherwise, more tay than necessary may be withheld . . . . . . . ►

**TIP:** To be accurate, submit a 2020 Form 4/4 for an other jobs. If you (or your spouse) have self-employment income, including as an independent contractor use the estimator.

**Complete Steps 3–4(b) on Form W-4 for only ONE of these jobs.** Deave these steps blank for the other jobs. (Your withholding will be most accurate if you complete Steps 3–4(b) on the Form W-4 to the pagest paying job.)

| Step 3:               | If your income will be \$200,000 or less \$400,000 or less if married filing jointly):                                                                                                    |      |     |
|-----------------------|----------------------------------------------------------------------------------------------------|------|-----|
| Claim<br>Dependents   | Multiply the number of qualifying on/dren under age 17 by \$2,000 ►                                                                                                    |      |     |
|                       | Multiply the number of other dependents by \$500                                                                                                    | 3    | \$  |
| Step 4<br>(optional): | (a) Other income (not from jobs). If you want tax withheld for other income you expect this year that work have withholding, enter the amount of other income here. This may include interest ovidends, and retirement income | 4(a) | \$  |
| Adjustments           | (b) Deductions. If you expect to claim deductions other than the standard deduction<br>and want to reduce your withholding, use the Deductions Worksheet on page 3 and<br>enter the esult here                                | 4(b) | \$  |
|                       | (c) Extra withholding. Enter any additional tax you want withheld each pay period .                                                                                                    | 4(c) | \$  |
|                       |                                                                                                    |      | NRA |

| Step 5:           | Under penalties of perjury, I declare that this certificate, to the best of my knowled | lge and belief, is true, | correct, and complete.                  |
|-------------------|----------------------------------------------------------------------------------------|--------------------------|-----------------------------------------|
| Sign<br>Here      | <b>Employee's signature</b> (This form is not valid unless you sign it.)               | ) <sub>(</sub>           | Date                                    |
| Employers<br>Only | Employer's name and address                                                            | First date of employment | Employer identification<br>number (EIN) |

For Privacy Act and Paperwork Reduction Act Notice, see page 3.

|                                                 |                    | FOR ILL                                                      | USTRATIVE PURPOSES (                                                                                             | ONLY                                                      |                                                                                    |
|-------------------------------------------------|--------------------|--------------------------------------------------------------|----------------------------------------------------------------------------------------------------|-----------------------------------------------------------|------------------------------------------------------------------------------------|
| Samp                                            | ole Fo             | orm W-4 Completed to                                         | <b>Claim Exemption from Fed</b>                                                                                  | leral Income Tax Withho                                   | <mark>lding</mark>                                                                 |
|                                                 | L                  | Emplo                                                        | yee's Withholding Ce                                                                                             | rtificate                                                 | OMB No. 1545-0074                                                                  |
| Form Department of the T<br>Internal Revenue Se | reasury<br>rvice   | <ul> <li>Complete Form W-4 so that y</li> <li>You</li> </ul> | our employer can withhold the correc<br>► Give Form W-4 to your employe<br>r withholding is subject to review by | et federal income tax from your pay.<br>er.<br>y the IRS. | 2020                                                                               |
| Step 1:                                         | <mark>(a)</mark> F | irst name and middle initial                                 | Last name                                                                                                    | (b) :                                                     | Social security number                                                             |
| Enter                                           | JOHN               | 1                                                            | DOE                                                                                                    |                                                           | XXX-XX-XXXX                                                                        |
| Personal<br>Information                         | Addre<br>MAIN      | STREET                                                       |                                                                                                    | ► Do<br>name<br>card                                      | es your name match the<br>e on your social security<br>? It not, to ensure you get |
|                                                 | City o<br>ANYT     | r town, state, and ZIP code<br>OWN, XX, 12345                |                                                                                                    | credi<br>SSA                                              | t far your earnings, contact<br>at 600-772-1213 or go to<br>.ssa.gov.              |
|                                                 | ( <mark>c)</mark>  | Single or Married filing separate                            | ly l                                                                                                    | C.C.C.                                                    |                                                                                    |
|                                                 |                    | Married filing jointly (or Qualifying                        | g widow(er))                                                                                                    |                                                           |                                                                                    |
|                                                 |                    | Head of household (Check only if                             | you're unmarried and pay more than half the                                                                      | e costs of keeping up any ne for yourself                 | and a qualifying individual.)                                                      |

Complete Steps 2–4 ONLY if they apply to you; otherwise, skip to Step 5. See page 2 for note information on each step, who can claim exemption from withholding, when to use the online estimator, and privace information on each step.

| Step 2:       | Complete this step if you (1) hold more than one to a time of (2) are married filing jointly and your spouse                               |
|---------------|----------------------------------------------------------------------------------------------------|
| Multiple Jobs | also works. The correct amount of withholding opends on u come earned from all of these jobs.                                              |
| or Spouse     | Do only one of the following.                                                                                                    |
| Works         | (a) Use the estimator at www.irs.gov/W44.pp for nost accurate withholding for this step (and Steps 3–4); or                                |
|               | (b) Use the Multiple Jobs Worksheet on page 3 and entering result in Step 4(c) below for roughly accurate withholding; or                  |
|               | (c) If there are only two jobs total, you may check the box. Do the same on Form W-4 for the other job. This option                        |
|               | is accurate for jobs with similar pay, otherwise, more tax than necessary may be withheld $\ldots$ $\ldots$ $\ldots$ $\blacktriangleright$ |

is accurate for jobs with similar pay otherwise, more tax than necessary may be withheld . . . . . . ► **TIP:** To be accurate, submit a 3020 Forth W-4 for all other jobs. If you (or your spouse) have self-employment income, including as an independent contractor, use the estimator.

**Complete Steps 3–4(b) on Form W-4 for only Ord- of these jobs.** Leave those steps blank for the other jobs. (Your withholding will be most accurate if you complete Steps 3–4(b) on the Form W-4 for the highest paying job.)

| Step 3:                        | If your income will be \$200,000 or less (\$400,000 or less if married filing jointly):                                                                                                    |      |       |
|--------------------------------|----------------------------------------------------------------------------------------------------|------|-------|
| Claim<br>Dependents            | Multiply the number of qualifying children under age 17 by \$2,000 ►                                                                                                    |      |       |
| Sam                            | Multiply the number of other dependents by \$500 ▶ <u></u>                                                                                                    |      |       |
|                                | Add the amounts above and enter the total here                                                                                                    | 3    | \$    |
| Step 4<br>(optional):<br>Other | (a) Other income (not from jobs). If you want tax withheld for other income you expect this year that won't have withholding, enter the amount of other income here. This may include interest, dividends, and retirement income | 4(a) | \$    |
| Aujustinents                   | (b) Deductions. If you expect to claim deductions other than the standard deduction and want to reduce your withholding, use the Deductions Worksheet on page 3 and enter the result here                                        | 4(b) | \$    |
|                                | (c) Extra withholding. Enter any additional tax you want withheld each pay period .                                                                                                    | 4(c) | \$    |
|                                |                                                                                                    | E    | XEMPT |

| Step 5:<br>Sign<br>Here | Under penalties of perjury, I declare that this certificate, to the best of my knowled<br>Employee's signature (This form is not valid unless you sign it.) | dge and belief, is true, | correct, and complete.                  |
|-------------------------|----------------------------------------------------------------------------------------------------|--------------------------|-----------------------------------------|
| Employers<br>Only       | Employer's name and address                                                                                                    | First date of employment | Employer identification<br>number (EIN) |

For Privacy Act and Paperwork Reduction Act Notice, see page 3.

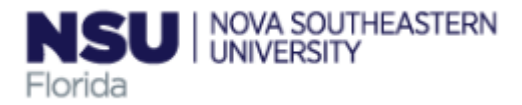

# COMPLETING YOUR ELECTRONIC I-9 Employee Instructions

Step 1: Open the New I-9 Website for employees.

1. Open your Web browser and type [HR Contacts to Insert their Center's custom link here] in the address bar and press Enter.

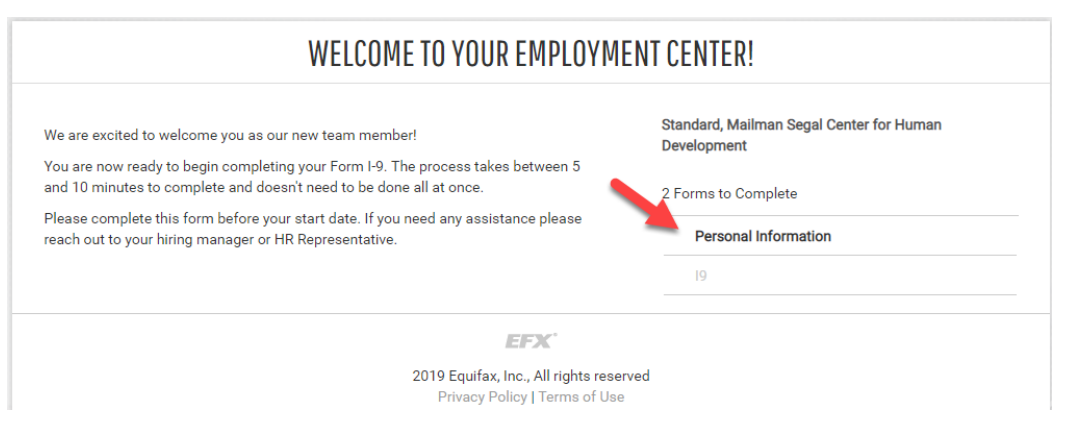

### **Step 2: Complete Personal Information**

#### 1. Click in Personal Information

- 2. Fill out the Personal Information form (notice you Center name will be in the top of the page).
- 3. In the fields provided, enter your Social Security Number or if you applied for, name, last name, date of birth, address, zip code, city, county and your initials.

Name on the Social Security Card must match exactly what is entered in the Last (Family Name), First (Given Name) and Middle Initial field.

4. Click on Continue button.

|                      | PERSONAL INFORMATION Standard, Mailman Segal Center for Human Development                                                                                                    | Summary |
|----------------------|----------------------------------------------------------------------------------------------------|---------|
| EMPLOYMENT CENTER    | • REQUIRED FIELD                                                                                                    | ₽       |
| Personal Information | Personal Information PERSONAL IDENTIFICATION                                                                                                    |         |
|                      | Social Security Number* Confirm Social Security Number* Confirm Security Number* Confirm Security Number* Confirm Security Number* Confirm Security Number* Confirm Security Number* Confirm Security Number* Confirm Security Number* Confirm Security Number* Confirm Security Number* Confirm Security Number* Confirm Secu | For     |
|                      | Email Address Telephone Date of Birth*  (XOX) XXXC+XXXX MM-DD-YYYY                                                                                                    |         |
| $\sim$               | PHYSICAL ADDRESS                                                                                                    |         |
|                      | Street Address* Apt                                                                                                    |         |
|                      | Zip code* City* State*                                                                                                    |         |

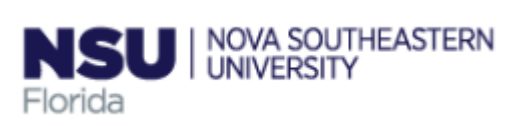

## Step 3: Complete the I-9 Information.

- 1. Select the employment Date
- 2. Select the appropriate Citizenship option, and if required, enter your Alien Number, I-94 Number and/or the last day you are eligible to work in the United States.
- 3. Select if you us a preparer or translator
- 4. Click Continue.

**Note:** A message will display with applicable fields if there are mista you will need to correct.

| OLPARTME                                                                                                    | Employment Eligibility Verification                                                                                                    | USCI                                                                                                    |
|----------------------------------------------------------------------------------------------------|----------------------------------------------------------------------------------------------------|----------------------------------------------------------------------------------------------------|
|                                                                                                    | Department of Homeland Security                                                                                                    | Form I-<br>OMB No. 1615                                                                                                    |
|                                                                                                    | U.S. Citizenship and Immigration Services                                                                                                    | 004                                                                                                    |
|                                                                                                    |                                                                                                    | Expire<br>08/31/201                                                                                                    |
| ANTI-DISCRIMINAT<br>specify which docum<br>or continue to emplo<br>illegal discrimination<br>Section 1. Emr                                                                                                    | ad instructions carefully before completing this form. The instructions mu<br>incally, during completion of this form. Employers are liable for errors in the<br>TON NOTICE: It is illegal to discriminate against work-authorized individuals. En-<br>tent(s) an employee may present to establish employment authorization and ide<br>y an individual because the documentation presented has a future expiration do<br>provee information and Attestation                                                                                                    | st be available, either<br>the completion of this<br>mployers CANNOT<br>entity. The refusal to hire<br>ate may also constitute                                                         |
| ANTI-DISCRIMINAT<br>specify which docum<br>or continue to emplo<br>illegal discrimination<br>Section 1. Emp<br>Review information i                                                                                                    | ad instructions carefully before completing this form. The instructions mu<br>incally, during completion of this form. Employers are liable for errors in the<br>TON NOTICE: It is illegal to discriminate against work-authorized individuals. Ele-<br>tenent(s) an employee may present to establish employment authorization and ide<br>y an individual because the documentation presented has a future expiration da<br>-<br>bloyee Information and Attestation<br>n English   <u>Revisar información en Españo</u> ] <u>L9 Instructions in English   L91</u>                                                                                                    | st be available, either<br>ne completion of this<br>mployers CANNOT<br>entity. The refusal to hire<br>ate may also constitute<br>nstrucciones en Españo                                |
| ANTI-DISCRIMINAT<br>specify which docum<br>or continue to emplo<br>illegal discrimination<br>Section 1. Emp<br>Review information i<br>Employees must con<br>accepting a job offer                                                                                                 | ad instructions carefully before completing this form. The instructions mu<br>incally, during completion of this form. Employers are liable for errors in the<br><b>TON NOTICE:</b> It is illegal to discriminate against work-authorized individuals. Ele-<br>tenent(s) an employee may present to establish employment authorization and ide<br>y an individual because the documentation presented has a future expiration dr<br><b>Coloyee Information and Attestation</b><br>In English   Revisar información en Español I-9 Instructions in English I-91<br>mplete and sign Section 1 of Form I-9 no later than the <b>first day of employmen</b>                                                                                                    | st be available, either<br>ne completion of this<br>mployers CANNOT<br>entity. The refusal to hire<br>ate may also constitute<br><u>instrucciones en Españ</u> t<br>nt, but not before |
| In paper or electron<br>form.<br>ANT-DISCRIMINAT<br>specify which docum or<br>continue to emploi<br>lillegal discrimination<br>Section 1. Emp<br>Review information i<br>Employees must con<br>accepting a job offer<br>Mew Employee Interployment Date (in<br>Employment Date (in | ad instructions carefully before completing this form. The instructions mu<br>incally, during completion of this form. Employers are liable for errors in the<br>TON NOTICE: It is illegal to discriminate against work-authorized individuals. El-<br>tenent(s) an employee may present to establish employment authorization and idd<br>y an individual because the documentation presented has a future expiration do<br>a dividual because the documentation presented has a future expiration do<br>by the second second s | st be available, either<br>ne completion of this<br>mployers CANNOT<br>ntity. The refusal to hire<br>ate may also constitute<br>nstrucciones en Españo<br>nt, but not before           |
| ANT-DISCRIMINAT<br>specify which docum or<br>continue to emploi<br>lilegal discrimination<br>Section 1. Emp<br>Review information I<br>Employees must con<br>accepting a job offer<br>by View Employee in<br>Employment Date (n                                                    | ad instructions carefully before completing this form. The instructions multically, during completion of this form. Employers are liable for errors in the tron NOTICE: It is lilegal to discriminate against work-authorized individuals. Element(s) an employee may present to establish employment authorization and ide y an individual because the documentation presented has a future expiration de to the documentation presented has a future expiration de to the documentation of the documentation of the documen             | st be available, either<br>ne completion of this<br>mployers CANNOT<br>ntity. The refusal to hire<br>tate may also constitute<br>nstrucciones en Españo<br>nt, but not before          |

## Step 4: Review Your Information and Sign Your I-9

- 1. Carefully review your information.
- 2. Sign your I-9 electronically by selecting the check box.

**Note:** To view the information in English or Espanol, click the appropriate link.

3. Click Continue.

| est, Standard, Mailman Segal Center for Human Development                                                                              | Summary                    |
|----------------------------------------------------------------------------------------------------|----------------------------|
|                                                                                                    | Ð                          |
| EMPLOYEE REVIEW                                                                                                    |                            |
| Review information in English   Revisar información en Español I-9 Instructions in English I-                                          | 9 Instrucciones en Español |
| This information should be reviewed and completed by the employee who prepared the I-9 form.                                           |                            |
| Ana Test                                                                                                    |                            |
| Date of Birth: 07/01/1954<br>J.S. Social Security Number: 116-55-5555                                                                  |                            |
| Address: 123 main street Fort Lauderdale, FL 33315<br>5-mail Address: alozano@nova.edu<br>Telephone Number: 9542627815                 |                            |
| Nork Status: A Cilizen of the United States                                                                                            |                            |
| EMPLOYEE ELECTRONIC SIGNATURE                                                                                                    |                            |
| Employee Signature in English   Firma del empleado en español                                                                          |                            |
| I attest that I have read, understand, and agree to the statements appearing in the form I-9 in a                                      | addition to the following: |
| By providing your signature below, you:                                                                                                | Ŭ                          |
| By checking this checkbox, I attest that I have read, understand, and agree to the stather Form L9 above in addition to the following: | tements appearing on       |

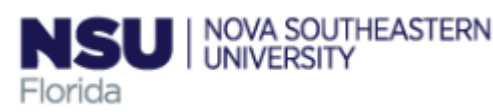

## Step 5: Email the Receipt Code to NSU and Logout

- Enter your NSU hiring liason's email address in the Email To box, click the Send Email button. You may also Print this page for your records.
- 2. Review the list of employment eligibility documents you will be asked to present on your first day of work.

**Note:** The list of documents varies based on to the citizenship status you entered in Section 1 of your I-9.

3. Click Logout.

|                                                                                      | ₽                 |
|--------------------------------------------------------------------------------------|-------------------|
| NEXT STEPS                                                                           | 🖨 Print this page |
| You're almost done                                                                   |                   |
| Click the continue button at the bottom of the scre<br>THINGS YOU NEED TO REMEMBER   | en to finish.     |
| You will need to provide a receipt code to your employer or employer's agent upon re | quest.            |
| RECEIPT CODE                                                                         |                   |
| qjw3v8bd7                                                                            |                   |
| S EMAIL RECEIPT CODE                                                                 |                   |
| Email To: employen@nova.edu Send Email                                               |                   |
| Please remember to bring this with you to your appointment!                          |                   |

## Step 6: Close the Web browser

- 1. When this page opens, close the Web browser to ensure your information is cleared from the browser's memory.
- 2. Notify the hiring manager that you have completed your I-9 information or if you were unable to complete your I-9.

|                                                     |                 | WELCOME TO YOUR EMPLO   | OYMENT CENTER!                                                    |   |
|-----------------------------------------------------|-----------------|-------------------------|-------------------------------------------------------------------|---|
| Welcome                                             | Congratulations |                         | Ana Test, Standard, Mailman Segal Center for Human<br>Development |   |
| Congratulations! You are finished with the process. |                 | Ca Personal Information | Ð                                                                 |   |
|                                                     |                 |                         | 91                                                                | Ð |
|                                                     |                 | EFX'                    |                                                                   |   |

2019 Equifax, Inc., All rights reserved Privacy Policy | Terms of Use